### How to configure a Remote Spectrum Display for N1MM+

By Gerry Hull, W1VE (gerry@w1ve.com)

N1MM+ has the capability of displaying its spectrum window on multiple computers. I happen to do a lot of remote operation and use N1MM+ for logging exclusively. One difference between local and remote operation is the ability to have a spectrum display.

One difficulty in using an SDR at the station end, and displaying at a remote site, is the bandwidth required. Typically, this involves either displaying the spectrum on a local monitor at the station, and using a remote-desktop program to ship the pixels across the Internet, or, sending the I/Q signals from SDR over the internet, and doing the decoding/display work on the remote station PC. Both of these methodologies require significant bandwidth, which, for the remote stations I use, is not available.

N1MM+ remote spectrum display does the FFT/Decimation at the station. What Is sent over the Internet (or LAN) is a very small XML document which describes what to draw. The average bandwidth requirement is about 6 kilobits per second – FAR less than shipping pixels or I/Q!

In my remote operation, we use a remote desktop application to view the amplifier, rotators and antenna switching. N1MM+ is always run on the remote PC, and this talks to the RemoteRig box controlling the remote radio.

What is required:

- N1MM+, latest rev, must be running at both the station end and at the remote end.
- N1MM+ must be configured to use the AirSpy HF+ as it's spectrum source. You can use i-f or rf ports on your radio (Mine is a K3).
- N1MM+ at the station end DOES NOT have to be connected to the radio for rig control. Frequency information will be provided by the remote-side.

Configuring your Station and Remote Routers

In order to correctly forward the remote spectrum display information, you must do port forwarding on both the station-side and remote-side routers.

Each router will have a different way of doing port forwarding. You'll have to research and figure out how to do it. You'll need the username and password of your router (Have you forgotten it?)

Once you have it open on the Port Forwarding page:

• Add a Port Forward (It might be called a custom forward)

# For the Station Side:

Type: UDP Outside/WAN Port: 13064 Inside/LAN Port: 13064 Destination LAN IP: The address of the computer running N1MM+ with AirSpy HF+

You can find the ip address of your N1MM PC by looking at the Network Adapter Status, or, by going to a command prompt and issuing the command: ipconfig/all. If you have multiple network adapters, make sure you get the address which is the same subnet as your router (first three octets the same (like 192.168.1.X or 192.168.0.X)).

(Be careful here – if your PC with N1MM has a DHCP (Automatically assigned IP Address), it might change in the future. Ether make the PC a fixed address, or, use a DCHP Reservation. If you don't know what that is, Google it.)

# For the Remote Side:

Type: UDP Outside/WAN Port: 13064 Inside/LAN Port: 13064 Destination LAN IP: The address of the computer running N1MM+ for the Remote.

You can find the ip address of your N1MM PC by looking at the Network Adapter Status, or, by going to a command prompt and issuing the command: ipconfig/all. If you have multiple network adapters, make sure you get the address which is the same subnet as your router (first three octets the same (like 192.168.1.X or 192.168.0.X)).

(Be careful here – if your PC with N1MM has a DHCP (Automatically assigned IP Address), it might change in the future. Ether make the PC a fixed address, or, use a DCHP Reservation. If you don't know what that is, Google it.)

An Example Port Forwarding Setting on a DLink Router, provided by Tom, N1MM:

| 0 0 102 168 1 1/adu is               | a day later       |                     |                   |                             |                              | A                              |  |
|--------------------------------------|-------------------|---------------------|-------------------|-----------------------------|------------------------------|--------------------------------|--|
|                                      | idex.ntm          |                     |                   |                             |                              | ¥ 🖬 🖬                          |  |
| INETGEAR (<br>ighthawk(R) X4S R7800  | geni              | e.                  |                   | nouse in inau in mist in in | ninimi 🧧 Programming 📙 Kaulo | Router Firmware Vers<br>V1.0.2 |  |
| BASIC ADVANCED                       | 1                 |                     |                   |                             |                              | Auto                           |  |
| ADVANCED Home                        | ort Forv          | varding / Port      | Triggering        |                             |                              |                                |  |
| Setup Wizard                         | lease selec       | t the service type. |                   |                             |                              |                                |  |
| VPS Wizard                           | Port Forw         | rarding             |                   |                             |                              |                                |  |
| Setup                                | Port Trigg        | gering              |                   |                             |                              |                                |  |
| ReadySHARE                           | ervice Nam<br>FTP | ne<br>T             | Server IP Address | + Add                       |                              |                                |  |
| Security                             |                   |                     |                   |                             |                              |                                |  |
| NETGEAR                              |                   | #                   | Service Name      | External Ports              | Internal Ports               | Internal IP address            |  |
| Downloader (BETA)                    | 0                 | 1                   | N1MM-12071        | 12071                       | 12070                        | 192.168.1.7                    |  |
| Administration                       | 0                 | 2                   | N1MM-12070        | 12070                       | 12070                        | 192.168.1.8                    |  |
| Advanced Setup                       | 0                 | 3                   | Spectrum          | 13064                       | 13064                        | 192.168.1.7                    |  |
| Wireless Settings                    |                   | Edit Service        | × Delete Service  | + Add Custom S              | ervice                       | Arrange by internal IP         |  |
| Router / AP / Bridge Mode            |                   |                     |                   |                             |                              |                                |  |
| Port Forwarding / Port<br>Triggering |                   |                     |                   |                             |                              |                                |  |
| Dynamic DNS                          |                   |                     |                   |                             |                              |                                |  |
| VPN Service                          |                   |                     |                   |                             |                              |                                |  |
| Static Routes                        |                   |                     |                   |                             |                              |                                |  |
| Remote Management                    |                   |                     |                   |                             |                              |                                |  |
| USB Settings                         |                   |                     |                   |                             |                              |                                |  |
| UPnP                                 |                   |                     |                   |                             |                              |                                |  |
| IPv6                                 |                   |                     |                   |                             |                              |                                |  |
| Traffic Meter                        |                   |                     |                   |                             |                              |                                |  |
| VLAN/Bridge Settings                 |                   |                     |                   |                             |                              |                                |  |
|                                      |                   |                     |                   |                             |                              |                                |  |
| LED CONTON Settings                  |                   |                     |                   |                             |                              |                                |  |

#### Making the Magic Happen

There are two settings required to make this work:

## Station Side:

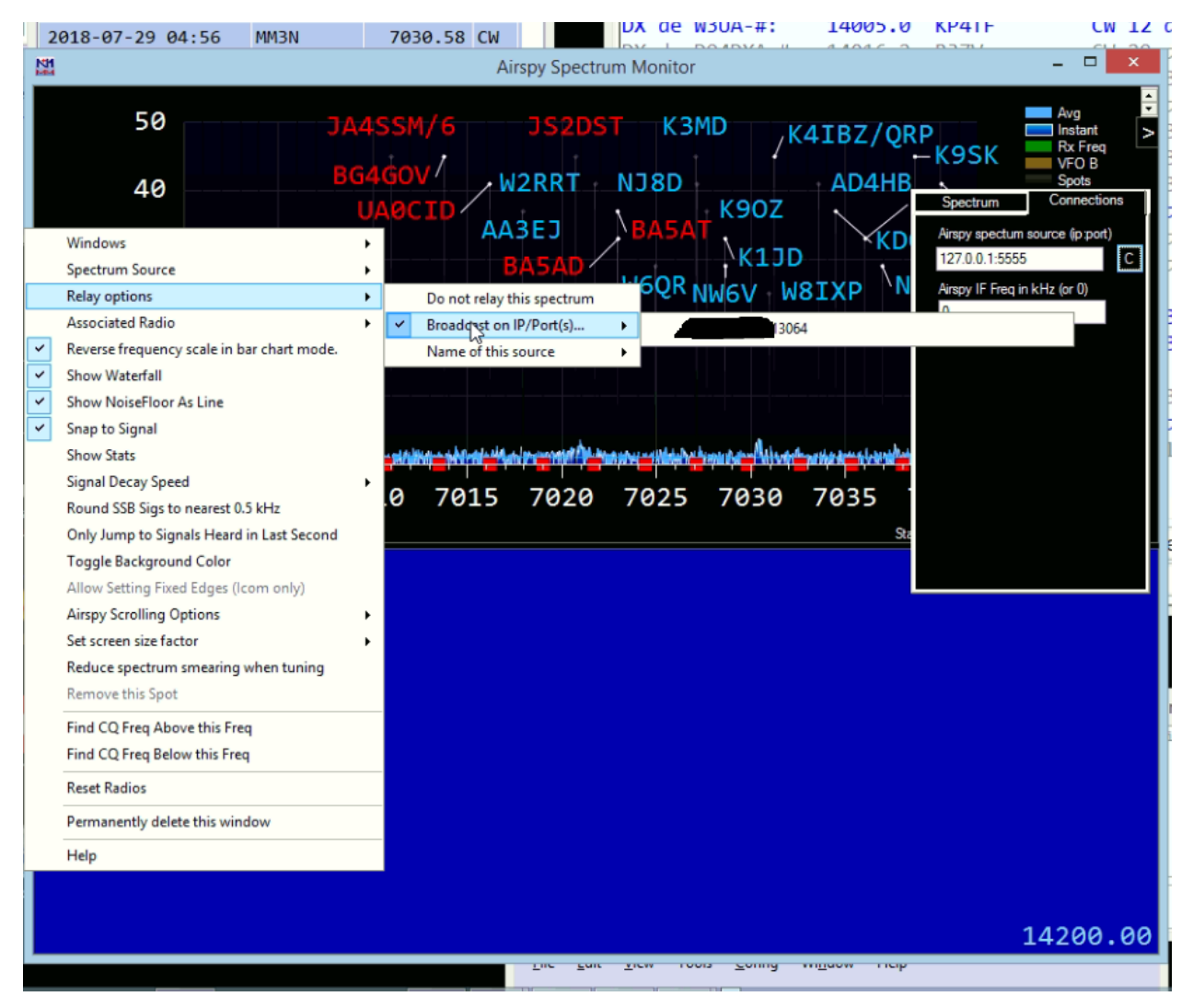

Go to the Spectum Window which is already running. On the Relay Options menu, Select the "Broadcast on IP/Port" menu. Then, you can type in one or more DNS:port or IPAddress:port combinations, separated by commas.

The DNSname or IPAddress should be the DNS or IPAdress of your remote-side computer. If this is an address with a dynamic IP address, I suggest getting a Dynamic DNS account, so that it will always work if your IP address changes. The Port is going to be **13064**. If you have more than one remote user who wants to use the feature, use a comma between entries.

Once you have made this setting, also go to Relay Options->Name of this Source, and enter a name. In the example here, the station is K2LE/1.

Remote Side:

| Info - WIVE - Exch: 5    | 99                               |            | × 4983185320?comment_id=10156385907495320&reply_comment_id=10156386105950320&nc                                                                                                    | tif_id=153299 Q 🕁 |
|--------------------------|----------------------------------|------------|----------------------------------------------------------------------------------------------------|-------------------|
| E2GDI - 7025.97 [KM3T-2- | # @ -1 min] - CW 40 DB 20 WPM CQ |            |                                                                                                    |                   |
| K2LE/1 Spectrum Mo       | nitor                            |            |                                                                                                    | - 0               |
|                          |                                  | JAOGZ      | CPGUA<br>VE2GDI                                                                                                    |                   |
| + 5.0<br>4 sigs<br>0 Hz  | 4                                |            |                                                                                                    | LL-1-1            |
| 7000                     | 7005 70                          | 10 7       | 015 7020 7025 7030 7035                                                                                                    | 7040              |
|                          |                                  |            | M1 7030.09 CW Elecraft K3 VFO A   -   X     Elle Edit View Tools Config Window Help   X   -   X     IB0 160   Snt Rcv Name Comment   -   -   X     180 160   O Run O SAP 40 O   -   -   -   -     20 30 F1 Ort7   F2   F3 Tu   F4   F5 His   F6     20 20 F7   F8   F9 Hr/7   F10   F11   F12     17   17   Exc: Stop Wip Log Edt Mar Stig Sg ORZ   -   -                                                                                                    | 7030              |
| en_office_professic      | oiso 🔿 🙀 en_windows              | 10_coiso ^ | 15   15   Hdg   352°   LP   173°   209mi   337km     12   12   Call history UserText appears   0   10   0   0   0   0   0   0   0   0   0   0   0   0   0   0   0   0   0   0   0   0   0   0   0   0   0   0   0   0   0   0   0   0   0   0   0   0   0   0   0   0   0   0   0   0   0   0   0   0   0   0   0   0   0   0   0   0   0   0   0   0   0   0   0   0   0   0   0   0   0   0   0   0   0   0   0   0   0   0   0   0   0   0   0   0   0   0   0   0   0   0   < | 전 부 추<br>Show all |

Open the Spectrum window, and display the Spectrum Window:

From the right-click context menu, select Spectrum Source, go to the bottom of the list, and enter the name of the source you specified at the station.

This is all you need to do. The Spectrum should populate!!

### Controlling the Frequency of the AirSpy HF+ from your remote

The final piece is making your remote station change the frequency of the K3 back at the station, so that the AirSpy HF+ change when you change frequencies at the remote. You do this via the N1MM+ Config Menu:

| M Configurer                                                                                                    |                                                         |              |                     |                      |                | ×  |  |  |  |
|----------------------------------------------------------------------------------------------------|---------------------------------------------------------|--------------|---------------------|----------------------|----------------|----|--|--|--|
|                                                                                                    |                                                         |              |                     |                      |                |    |  |  |  |
| Hardware Function Keys Digital                                                                                                    | Modes Other Winkey                                      | Mode Control | Antennas            | Score Reporting      | Broadcast Data | •• |  |  |  |
| Select the type of data you wish to broadcast, and the the IP Address(es) and port(s) for the receiver(s) of the data.<br>Use 127.0.0.1 for the local machine. Use 12060 as the port unless the receiving application requires a different port.<br>255 in the low order octet will broadcast to your current subnet. |                                                         |              |                     |                      |                |    |  |  |  |
| Type of data                                                                                                    | IP Addr:Port IP Addr:Port                               |              |                     |                      |                |    |  |  |  |
| Application Info                                                                                                    | 127.0.0.1:12060                                         |              |                     |                      |                | ]  |  |  |  |
| Radio                                                                                                    | 78:13064                                                |              |                     |                      |                | ]  |  |  |  |
| Contacts 🖂 All Computers                                                                                                    | 127.0.0.1:12060                                         |              |                     |                      |                | ]  |  |  |  |
| Spots                                                                                                    | 127.0.0.1:12060                                         |              |                     |                      |                | ]  |  |  |  |
| Rotor                                                                                                    | 127.0.0.1:12040                                         |              |                     |                      |                | ]  |  |  |  |
| Score                                                                                                    | 127.0.0.1:12060                                         |              |                     |                      |                | ]  |  |  |  |
|                                                                                                    |                                                         |              |                     |                      |                |    |  |  |  |
| WSJT and JTAlert connection se<br>must match each programs sett<br>from each program into N1MM.                                                                                                    | ettings. IP Address and portings. Allows direct logging | t Enable     | e IP/<br>ble 127.0. | Address U<br>0.1 233 | IDP Port<br>33 |    |  |  |  |
| Sets the IP Address and port that an external program can connect to N1MM+ via TCP Port for logging purposes. (JTDX) Enable IP Address TCP Port   Image: Connect to N1MM+ via TCP Port for logging purposes. (JTDX) Enable 127.0.0.1 52001                                                                            |                                                         |              |                     |                      |                |    |  |  |  |
|                                                                                                    | OK Cancel                                               |              | [                   | <u>H</u> elp         |                |    |  |  |  |

Check the Radio Box, and enter the public IP of your Station Router, with the Port 13064.

Now, when you change frequency on the remote, the frequency will be updated on the slave N1MM+ at the station, and the spectrum will update.

Tom fixed a bug where the Remote display was not zooming. This is in 1.0.7230.

Other than that, it is very functional! Click on a spot, and you are there!